## Ausfüllhilfe Einlieferungsliste Postzustellungsauftrag

Einlieferungsliste Postzustellungsauftrag

Deutsche Post 💟 Die Auftragsnummer ist nur bei elektronischer Anmeldung erforderlich. Rlatt 1 für die Deu he Post AG Zahlung durch Absende 2 Füllen Sie die Felder unter "Angaben zum Kunden" aus. ngspilich 3 Hier können Sie der Einlieferung eine eindeutige Bezeichnung geben. Hier tragen Sie die Stückzahl in der Zeile 3 ing der Entgelt (€) pro Stück tt (€) mit dem passenden Entgelt ein. Menge (Stück) 4 ungsauftrag (keine Einlieferungsliste /////// 3,45 ж PZA 10.000 - 71.999 х 2,32 = 0,00 Das Sendungsentgelt wird automatisch PZA ab 72.000 x 2.19 = 0,00 berechnet. PZA 5.000 - 9.999 x 3,09 = 0,00 5 PZA 10.000 - 71.999 х 2,63 = 0,00 PZA ab 72.000 х 2,51 0,00 [Z1] 0,00 6 Die Summe der Sendungsentgelte wird it (netto) Sum ne Stückzahl automatisch berechnet. [Z2] 0.0 [Z3] 0.00 0,00 0.00 Sollten Sie sich für eine Frankierung 0,00 7 mittels FRANKIERSERVICE entscheiden, 0,00 setzen Sie bitte unter Punkt 8 bei "Frankierservice" ein Kreuz. Das Entgelt wird automatisch berechnet. [Z5] Frai Bar / girocard (ec-Karte) Postwertzeichen MIT POSTCARD TITTI 9 10 8 Frankierservice (SEPA-Lastschrift) Bitte machen Sie hier Ihre Angaben zur genutzten Frankierung. Wählen Sie hier aus, wie Sie Ihre Einlieferung bezahlen möchten. Bitte geben Sie Ihre Bankverbindung an, wenn Sie keine POSTCARD haben. **11** Bestätigen Sie Ihre Eintragungen mit Unterschrift und Einlieferungsdatum. M. Mustermann 01.02.2025

TIPP: Wir empfehlen die Einlieferungsliste direkt am PC auszufüllen unter www.einlieferungslisten.de

- Profitieren Sie von den hinterlegten Berechnungs-Logiken und Validierungen. Entgelte werden automatisch berechnet.
- Die Einlieferungsliste ist speicherbar, sodass bei der Erstellung einer neuen Einlieferungsliste alle Daten wieder zur Verfügung stehen

## Wichtiger Hinweis zum Download:

(1)

5

8

10

Speichern Sie die PDF-Datei und öffnen Sie diese anschließend im Download-Ordner auf Ihrem PC oder öffnen Sie die PDF-Datei direkt aus dem Download-Dialogfenster heraus